## **Recours à la télémédecine** 8 avril 2020 Tutoriel pour l'utilisation de l'outil <u>Zoom</u>, dans le cas d'une téléconsultation directe en visioconférence

# Rappel des bonnes pratiques dans le cas de l'utilisation d'un outil de visioconférence non sécurisé pour réaliser une téléconsultation

- 1. Utiliser en priorité l'outil sécurisé de téléconsultation ORTIF<sup>®</sup> Informations <u>ici</u>
- 2. Dans le cas de l'utilisation d'un outil de visioconférence, pour faire face à l'urgence de la crise, veillez à respecter ces bonnes pratiques (détails <u>ici</u>) :

## Avant la téléconsultation

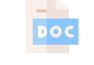

- Informer et recueillir le <u>consentement</u> du patient à sa prise en charge par téléconsultation utilisant provisoirement des logiciels non sécurisés ;
- ORBIS Planifier le RDV dans ORBIS RV ;

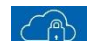

Demander au patient de créer son espace patient AP-HP.

## Pendant la téléconsultation

Ne pas transmettre de documents médicaux via Zoom

## Après la téléconsultation

Indiquer au patient qu'il pourra retrouver son <u>ordonnance le lendemain</u> sur son espace patient AP-HP (voir flash info N°3 <u>ici</u> en cas de besoin urgent) ;

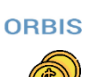

0

- Préciser dans le dossier patient ORBIS l'outil choisi afin d'assurer la <u>traçabilité</u> de l'acte ; <u>Coder l'activité</u> de téléconsultation dans Gilda Activité (détails dans le flash info N°3 <u>ici</u>)
- 3. En l'absence de moyens vidéo, le 4 avril 2020, le ministère de la santé et la CNAM on autorisé par exception les téléconsultations par téléphone pour les patients atteints ou suspectés de covid-19 ; les patients en affection de longue durée ; les patients âgés de plus de 70 ans et ceux situés en zone blanche ou isolés sans accès à un smartphone. Vérifiez bien la situation de votre patient.

## Utilisation de l'outil de visioconférence Zoom

## Avantages de Zoom

Zoom est une solution de visioconférence qui présente de nombreux avantages :

- + Très simple d'utilisation pour les professionnels de santé
- Peu d'intervention de la part des secrétariats (envoi au patient du lien par le médecin ou le secrétariat)
- + Accès à **distance** (hors AP-HP)
- + Pas de mobilisation du réseau AP-HP car utilisation sur smartphone et 4G
- + Contrairement à WhatsApp et FaceTime, le patient n'a pas d'application à télécharger et le numéro du professionnel de santé n'est pas communiqué.

Cette notice détaille les 5 **étapes** pour se créer un compte Zoom et réaliser une téléconsultation. Vous pouvez utiliser Zoom sur votre ordinateur ou votre smartphone.

## Conditions d'utilisation gratuite de Zoom

|                                   | 1 professionnel de santé + 1 patient | > 2 participants |  |
|-----------------------------------|--------------------------------------|------------------|--|
| Durée max. de la réunion          | Illimité                             | 40 min           |  |
| Nombre de réunions                | Illimité                             |                  |  |
| Qualité de la vidéo et de la voix | Haute définition                     |                  |  |

Etape 1 : inscription à Zoom (durée approx. : 5')

| 1 Connectez-vous sur <u>www.zoom.us</u>                                                                                                    | et cliquez sur « Inscrivez-vous »                                                                                                    |                                                                                                    |
|----------------------------------------------------------------------------------------------------|----------------------------------------------------------------------------------------------------|----------------------------------------------------------------------------------------------------|
| ZOOM SOLUTIONS - ABONNEMENTS ET TARIFICATIO                                                                                                    | N CONTACTER LE SERVICE DES VENTES                                                                                                    | DEMANDER UNE DEMO 1.888.799.9666 RESSOURCES + ASSISTANCE                                                                                                    |
| Zoom Phone dis<br>maintenant dan<br>En savoir plus                                                                                                    | se JOINDRE À UNE RÉUNION<br>s ponible<br>s 18 pays !                                                                                                    | ANIMER UNE RÉUNION - SE CONNECTE INSCRIVEZ-VOUS, C'EST GRATUIT                                                                                                    |
| 2 Indiquez votre adresse email profe                                                                                                    | essionnelle et cliquez sur « s'inscri                                                                                                    | ITE »<br>Demander une démo 1.888.799.9666 ressources + assistance                                                                                                    |
| <b>ZOOM</b> SOLUTIONS - ABONNEMENTS ET TARIFICATION                                                                                                    | N CONTACTER LE SERVICE DES VENTES                                                                                                    |                                                                                                    |
| <b>3</b><br>Vous recevez un mail de Zoom : clic<br>(N'oubliez pas de vérifier vos spams !)                                                                                                    | Votre adresse électronique professionnelle<br>juliet.thanwerdas@aphp.fr<br>Zoom est protégé par système reCAPTCHA. De plus, la Politique<br>onfidentialité et les Conditions de service s'appliquent.<br>S'inscrire<br>En m'inscrivant, j'accepte la Politique de confidentialité<br>les Conditions de service. | e de<br>é et<br>Complétez les <b>informations de compte</b><br>requises puis cliquez sur « Continuer »                                                                                                    |
| zoom                                                                                                    | Se connecter                                                                                                    | DEMANDER UNE DÉMO 1.888.799.9666 RESSOURCES -                                                                                                    |
| Bonjour juliet.thanwerdas@aphp.fr,<br>Félicitations pour votre inscription à Zoom !<br>Afin d'activer votre compte, veuillez:<br>Activation du co                                                                                               | mpte                                                                                                    | DINDRE À UNE RÉUNION ANIMER UNE RÉUNION • SE CONNECTER INSCRIVEZ-VOUS, CES<br>Bienvenue à Zoom<br>Bonjour, juliet.thanwerdas@aphp.frVotre compte a été créé avec succès. Veuillez<br>lister votre nom et créer un mot de passe pour continuer.<br>Juliet |
| Si le bouton ci-dessus ne fonctionne pas, collez ceci<br>https://zoom.us/activate?code=0aanfwep2Mirzdh<br>BQgAAAFw-EeNvgAnjQAZanVsaWV0LnRoYW53<br>Yb3pIS2hRUIQyYUdGSks3NU9JbHcAAAAAAAAA<br>Pour une aide supplémentaire, visitez notre Centre ( | i dans votre navigateur :<br>hQ60PhwfQNq0XrqW5Ix6P4vDxK2Ww.<br>bZXJkYXNAYXBocC5mcgEAZAAAFkd<br>AAA&fr=signup<br>d'assistance.                                                                                                    | Thanwerdas Le mot de passe doit : Compte au moins 8 caractères. Compte au moins 1 lettre (a, b, c) Compte au moins 1 numéro (1, 2, 3) Comprend les caractères de ponctuation en minuscule et en majuscule Le mot de passe NE doit PAS ;                  |
| 501 20011:                                                                                                    |                                                                                                    | <ul> <li>Contient un seul caractère (1111111 ou aaaaaaaa)</li> <li>Contient uniquement des caractères consécutifs (12345678 ou abcdefgh)</li> </ul>                                                                                                    |

## Vous pouvez sautez les deux fenêtres suivantes en laissant les champs vides

5

|                                                 | DEMANDER UNE                                                                                                    |                                                   | DEMANDER                                                                                                    |
|-------------------------------------------------|----------------------------------------------------------------------------------------------------|---------------------------------------------------|----------------------------------------------------------------------------------------------------|
| ET TARFFICATION CONTACTER LE SERVICE DES VENTES | PROCRAMMER UNE RÉUNION SE JOINDRE À UNE RÉUNION                                                                                                    | S ET TARIFICATION CONTACTER LE SERVICE DES VENTES | PROGRAMMER UNE RÉUNION SE JOINDRE À UNE RÉUNIC                                                                                         |
| 1 Infoscompt                                    | te 2 Inviter des collègues 3 Tester la rifunion                                                                                                    | 1 Infoscompte 2 Invi                              | ter des collègues 3 Tester la réunion                                                                                                  |
|                                                 | N'utilisez pas Zoom seul.                                                                                                    |                                                   | Démarrer la réunion d'essai.<br>Dester l'Marterur, il est temps de commencer la réunio.<br>Ajouter votre un de composition personnel : |
|                                                 | name@domain.com name@domain.com name@domain.com Aputer un adre comtet                                                                                                    |                                                   | https://zoom.us/j/4414130451 Commencer la infunion maintenant. Aller & Mon.compte                                                      |
|                                                 | Je ne suits pes un rotort Conference de la conference de la conference de |                                                   | Gapra da temps en programmant directement vos réunions depuis voste<br>caledadie:<br>Morisoft Outooks pour<br>Zien<br>Telecturger      |

## Etape 2 : Programmation d'une nouvelle consultation (durée approx. : 3')

Cette étape peut être réalisée par votre secrétariat.

# 1 Cliquez sur « Réunions » puis sur « **Programmer une nouvelle réunion** »

| il Proc<br>nns Proc<br>aires 1 ,<br>trements 1 ,<br>ATEUR<br>1 des utilisateurs | chaines réunions Réunions précédentes<br>syrammer une nouvelle réunion<br>Reure de début : | Salle personnelle pour la réunion                                                                          | Modèles de réunion                                                             | Cottenir une formati |
|---------------------------------------------------------------------------------|--------------------------------------------------------------------------------------------|----------------------------------------------------------------------------------------------------|--------------------------------------------------------------------------------|----------------------|
| nt Pre-                                                                         | agrammer une nozvelle réunian                                                              | Sujet :                                                                                                    |                                                                                | Uptenir une formati  |
| aires 1 ,<br>strements 1 ,<br>ATEUR ,<br>1 des utilisateurs                     | agrammer une nouvelle réunion<br>Heure de début :                                          | Sujet o                                                                                                    |                                                                                |                      |
| irres <b>1</b> i<br>trements <b>1</b> i<br>tres<br>ATEUR<br>n des utilisateurs  | Heure de début : 2                                                                         | Sujet ¢                                                                                                    |                                                                                |                      |
| trements tres                                                                   |                                                                                            | oder +                                                                                                    | N° de réunion                                                                  |                      |
| ATEUR<br>des utilisateurs                                                       |                                                                                            |                                                                                                    | in occurrent                                                                   |                      |
| ATEUR                                                                           |                                                                                            | L'utilisateur i<br>Pour programmer une nouvell                                                             | l'a pas de réunions upcoming.<br>e réunion cliquez sur Programmer une réunion. |                      |
| des utilisateurs                                                                |                                                                                            |                                                                                                    |                                                                                |                      |
|                                                                                 |                                                                                            |                                                                                                    |                                                                                |                      |
| des Salles                                                                      |                                                                                            |                                                                                                    |                                                                                |                      |
|                                                                                 | Module d'extension Microsoft<br>Outlook pour Zoom                                          | Module d'extension Chrome<br>Télécharger                                                                   |                                                                                |                      |
|                                                                                 | 2 Indiquez les inform                                                                      | nations de la téléc                                                                                        | onsultation que vous se                                                        | nuhaitez             |
|                                                                                 | nogrammer puis                                                                             | cliquez sur « <b>Enre</b> c                                                                                | vistrer »                                                                      | Junanez              |
|                                                                                 | Attention à bier                                                                           | n cocher les champs                                                                                        | indiqués ci-dessous                                                            |                      |
|                                                                                 | Mes réunions > Programmer une réunion                                                      |                                                                                                    |                                                                                |                      |
|                                                                                 | Programi. Je réunion                                                                       |                                                                                                    |                                                                                |                      |
|                                                                                 | Sujet                                                                                      | Maréunion                                                                                                  |                                                                                |                      |
|                                                                                 | Description (Facultatif)                                                                   | Veuillez saisir la description de votre réunion                                                            |                                                                                |                      |
|                                                                                 | Quand                                                                                      | 20/03/2020                                                                                                 |                                                                                |                      |
|                                                                                 | Durée                                                                                      | $\fbox{1} \checkmark h \fbox{0} \checkmark min$                                                            |                                                                                |                      |
|                                                                                 |                                                                                            | Pour les réunions comptant au moins trois participants,<br>est limité à 40 minutes.                        | votre abonnement Zoom de base                                                  |                      |
|                                                                                 |                                                                                            | Mettez à niveau dès maintenant pour profiter de réunio<br>niveau maintenant<br>Ne plus afficher ce message | ns de groupe illimitées.Mettre à                                               |                      |
|                                                                                 | Fuseau horaire                                                                             | (GMT+1:00) Paris                                                                                           |                                                                                |                      |
|                                                                                 |                                                                                            | Réunion périodique                                                                                         |                                                                                |                      |
|                                                                                 | ID de réunion                                                                              | Créé(e) automatiquement     ID de réunion person                                                           | nelle 441-413-0451                                                             |                      |
|                                                                                 | Mot de passe de la réunion                                                                 | Exiger le mot de passe de la réunion                                                                       |                                                                                |                      |
|                                                                                 | Vidéo                                                                                      | Animateur 💿 ac                                                                                             | tivé 🛞 désactivé                                                               |                      |
|                                                                                 |                                                                                            | Participant 💿 ac                                                                                           | tivé 🛞 désactivé                                                               |                      |
|                                                                                 | Audio                                                                                      | ⊙ Téléphone ⊙ Audio de l'ordinateur ⊛ Les deux                                                             |                                                                                |                      |
|                                                                                 |                                                                                            | Composer le numéro de Modifier                                                                             |                                                                                |                      |
|                                                                                 | Options de la réunion                                                                      | <ul> <li>Ouvrir l'accès à la réunion avant l'arrivée de l'animateu</li> </ul>                              |                                                                                |                      |
|                                                                                 |                                                                                            | Couper le micro des participants à l'entrée                                                                |                                                                                |                      |
|                                                                                 |                                                                                            | Activer la salle d'attente                                                                                 |                                                                                |                      |
|                                                                                 |                                                                                            | Enregistrer la réunion automatiquement sur l'ordinates                                                     | r local                                                                        |                      |

Cliquez sur « **Copier l'invitation** » et collez toutes les informations de connexion sur un **email à destination du patient** : il n'aura qu'à cliquer sur le lien et entrer le mot de passe au moment de la consultation

| Sujet                                                                                                    | Ma réunion                                                                                                | Copier l'invitation à une réunion                                                                                                    |  |  |
|----------------------------------------------------------------------------------------------------|----------------------------------------------------------------------------------------------------|----------------------------------------------------------------------------------------------------|--|--|
| Heure                                                                                                    | 20 mars 2020 05:00 PM Paris<br>Ajouter à 🛐 Google Agenda 💽 Calendrier Outlook (ics) 💽 Calendrier Yahoo    | Invitation à une réunion<br>Juliet Thanwerdas vous invite à une réunion Zoom planifiée.                                                       |  |  |
| N° de réunion                                                                                                    | 525-199-779                                                                                               | Heure : 20 mars 2020 05:00 PM Paris Participer à la réunion Zoom https://room.us/j/S25199779?pvd=K29/VXdyRVREK1hRdC93OEfTQUdkUT09             |  |  |
| Mot de passe de la<br>réunion                                                                                                    | ✓ Exiger le mot de passe de la réunion 296244                                                             | ID de réunion : 525 199 779<br>Mot de passe : 296244<br>Une soule touche sur l'appareil mobile                                                |  |  |
| URL pour se joindre :                                                                                                    | https://zoom.us/j/525199779?pwd=K29IVXdyRVREK1hRdC93OEtTQUdkUT09                                          | _525199/79# Etats-Unis d'Amerique Numero payant<br>Composez un numéro en fonction de votre emplacement<br>États-Unis d'Amérique Numéro payant |  |  |
| Vidéo                                                                                                    | Animateur Désactivé                                                                                       | ID de réunion : 525 199 779<br>Trouvez votre numéro local : https://zoom.us/u/ab3porERHg                                                      |  |  |
|                                                                                                    | Participant Désactivé                                                                                     |                                                                                                    |  |  |
| Andre Téléphone et audio de l'ordinateur  A ne pas oublier :  Informer et recueillir le <u>consentement</u> du patient à sa prise en charge par téléconsultation utilisant provisoirement l'outil Zoom (mail prêt à envoi <u>ici</u> )  Planifier le RDV dans <u>ORBIS RV</u> Demander au patient de créer son <u>espace patient AP-HP</u> . Cela lui permet de faire sa pré- admission et de télécharger ses ordonnances sur cet espace dès le lendemain (attention : la création de l'espace doit être préalable à la téléconsultation) |                                                                                                    |                                                                                                    |  |  |
| Le lier<br>patier                                                                                                    | de participation créé est unique et propre à la réunion programmée<br>ts se présentent à la même réunion. | : il n y'a aucun risque que deux                                                                                                    |  |  |

#### **Etape 3** : Démarrage de la consultation (durée approx. : 1')

3

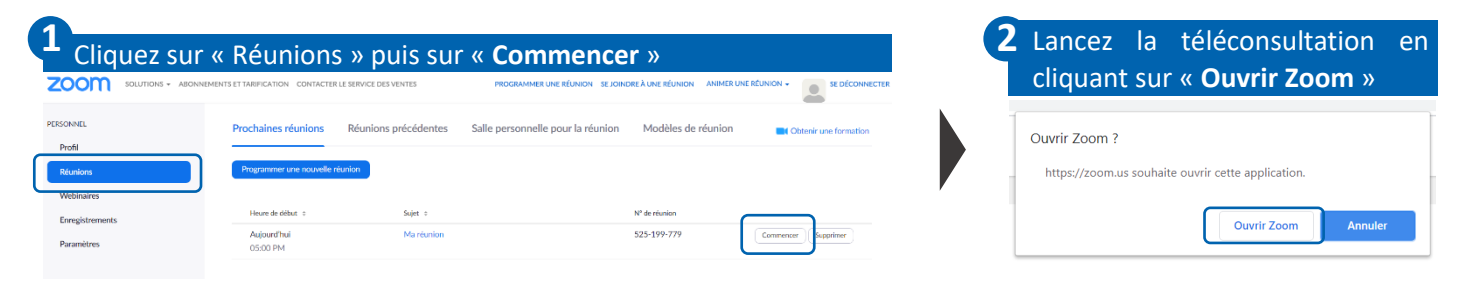

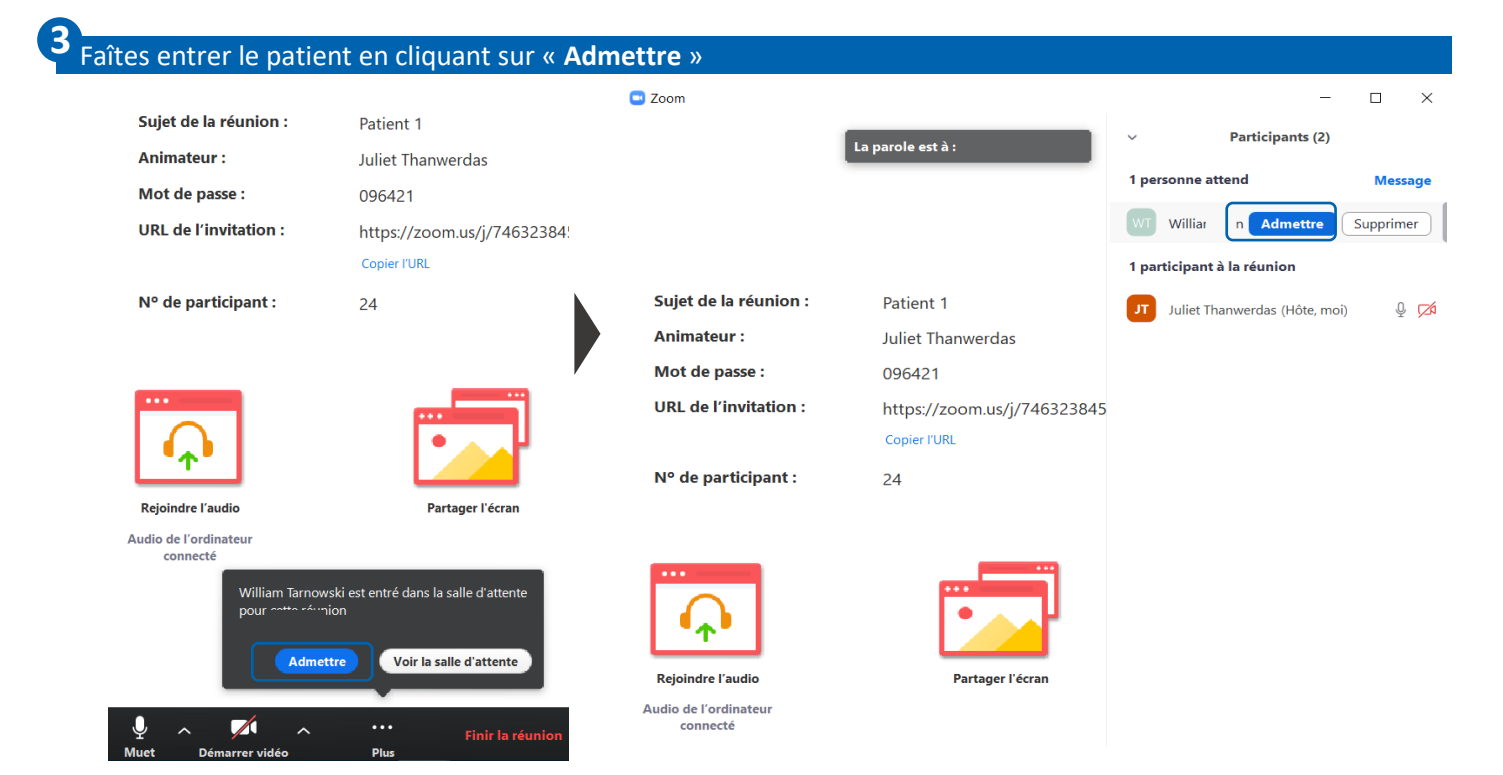

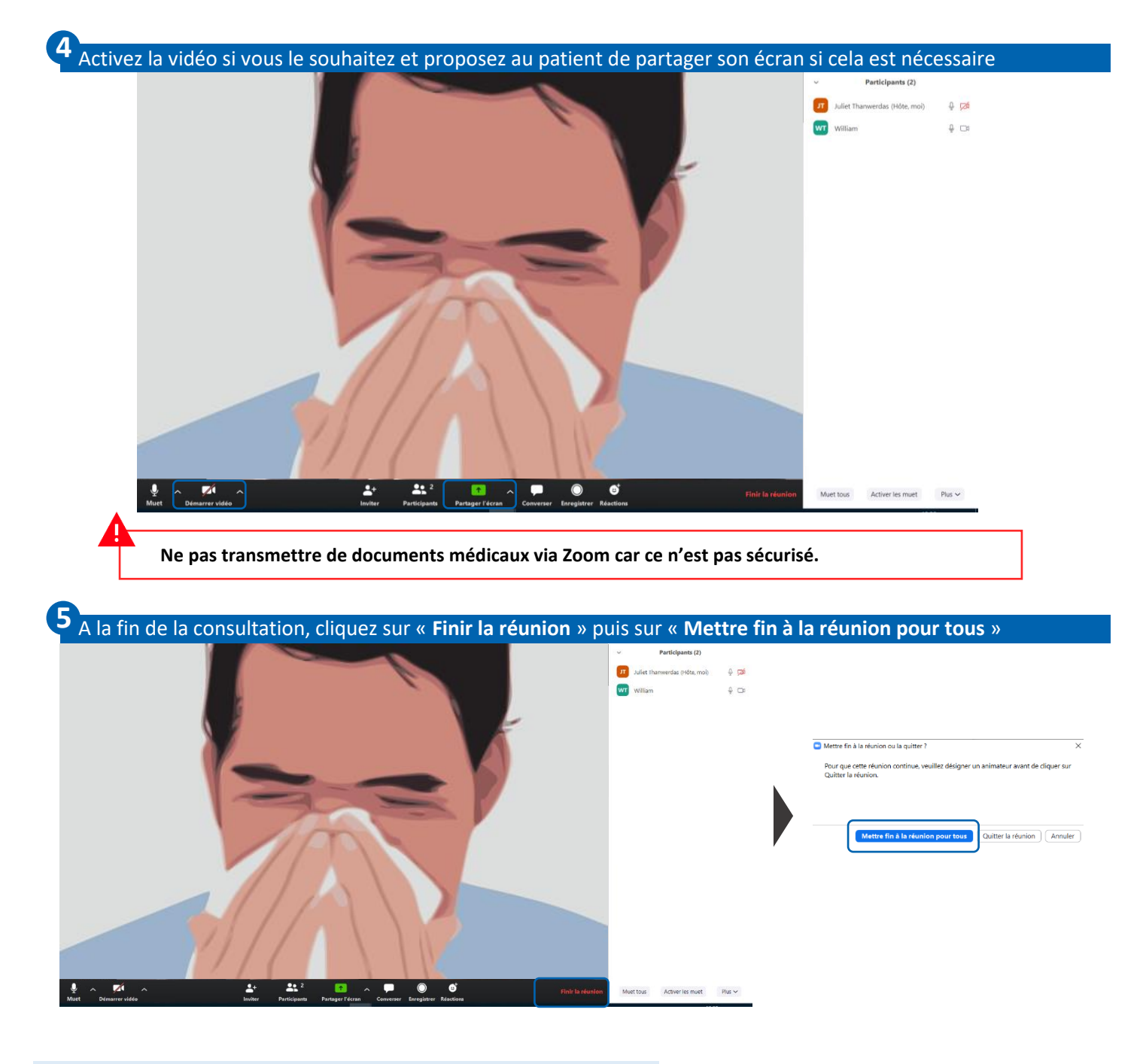

## Etape 4 : Transmission de l'ordonnance (durée approx. : 5')

- Indiquez au patient qu'il pourra retrouver son ordonnance <u>le lendemain</u> sur son espace patient AP-HP.
   Si le patient a besoin de son ordonnance immédiatement, chargez la sur Dispose (puis transmettez au patient un lien avec mot de passe (tutoriel Dispose disponible <u>ici</u>) ou adressez la par MSS au pharmacien choisi par le patient (si vous avez son adresse sécurisée). Si ces deux options ne sont pas possibles, envoyez l'ordonnance par mail en ayant informé le patient du risque lié à l'utilisation d'un outil non sécurisé.
- Précisez dans le dossier patient ORBIS l'outil choisi afin d'assurer la traçabilité de l'acte (ainsi que l'information et l'accord du patient, l'outil de visioconférence, la date et l'heure de la consultation, son compte-rendu, le relevé des constats et décisions notamment les prescriptions médicamenteuses et le cas échéant, les incidents techniques survenus au cours de l'acte).

Etape 5 : Transmission de l'ordonnance (durée approx. : 5')

Codez l'activité de téléconsultation dans Gilda Activité (rappel de la nomenclature dans le flash info N°3)